# **Group and User Permissions**

Account management techniques allow an Administrator to control the levels of document access and permissions granted to individual Users and Groups (of users) working within iSynergy.

Assigning individual users as members of group account(s) is an effective way to ease account administration overhead. Each user assigned to a group account inherits the permissions granted to the group.

For example, a user assigned group permissions can have additional permissions assigned individually to his user account.

When working with a dynamic information database, it is necessary to institute security measures of varying levels among Users within the system to ensure its integrity.

Within iSynergy, it is possible to deny a User or Group access to an Application(s) or to limit functionality while within an Application. Various Users may be granted access to Applications pertinent to their duties while being refused access to Applications outside the scope of their duties.

Additionally, it is possible to grant a User or Group access to an Application while limiting access to particular Document types or Document statuses within the Application. Similarly, Index-Level permission controls can be placed on sensitive Index fields to control (i.e., prevent or enable) visibility or edit capabilities for selected users.

By combining Application-level, Document-level and Index-level security approaches, it is possible to create a highly granular mode of access control in iSynergy.

## **User Account Management**

At the most basic level, a User account grants an individual Authentication and Entry privileges into iSynergy. Permissions assigned to a User account determine the access and functionality an individual has at his/her fingertips when logged into iSynergy.

The basic configuration attributes of a User account include:

- User name
- Full Name
- Email Address
- Cost
- Account password

|                  | User Details          |
|------------------|-----------------------|
| Username         | Katie Grace           |
| Full Name        | Katie Grace           |
| Email Address    | katiegrace@idatix.com |
| Cost             |                       |
| Password         |                       |
| Confirm Password | k l                   |

Group accounts in iSynergy lessen the task load of the system administrator. The administrator can set permissions within Group accounts and subsequently assign User accounts membership in various Groups.

| Available Users                             | Group Members      |
|---------------------------------------------|--------------------|
| Amy McClain<br>ESpeed System<br>Katie Grace | Add All Remove All |
|                                             |                    |

Note: This is a more effective approach than assigning permissions for each User account on an individual basis.

Group Account examples include:

- Groups based on department membership (Sales, HR, Customer Service).
- Groups based on job scope and responsibility (scanner operators, data entry personnel, analysts, supervisors, etc.).
- Basic groups of users with limited permissions for identified types of duties and responsibilities.
- System Administrators group with full permissions.

Note: The rights and permissions granted to User accounts based on multiple memberships are cumulative.

## **Creating a New Group**

To add a new Group to the iSynergy system, follow the below steps:

1. On the iSynergy Menu bar, navigate to Admin>Group Configuration.

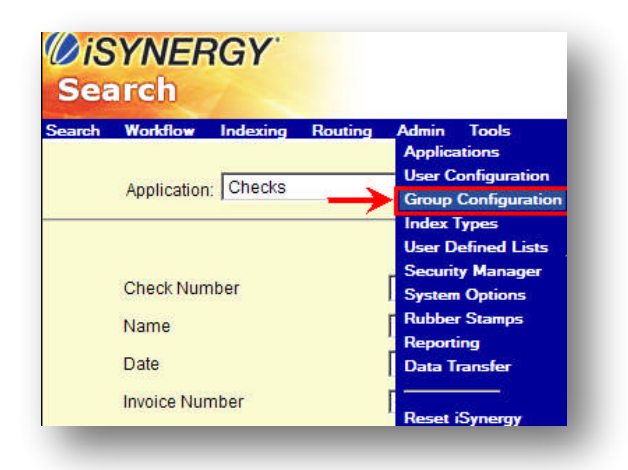

Note: The Group Configuration dialog window displays.

2. Select Add Group.

| ØiSYNERGY<br>Admin                                    | (Global Search |
|-------------------------------------------------------|----------------|
| Search Workflow Indexing Routing Admin Tools<br>Group | Configuration  |
|                                                       | Add Group      |

Note: A new text box displays under the existing iSynergy Groups.

- 3. Enter the **New Group Name**.
- 4. Select Add Group.

|           | Group Configuration  |
|-----------|----------------------|
|           | Add Group            |
| Access    | Group Name           |
|           | Department Leads     |
| <u></u>   | Progression Managers |
|           | scanning             |
| <u>``</u> |                      |
|           | Accounting Add Group |
|           |                      |
|           |                      |
|           |                      |

5. The newly created Group displays in the Group Configuration table.

|         | Group Configuration  |
|---------|----------------------|
|         | Add Group            |
| Access  | Group Name           |
|         | Accounting           |
| <u></u> | Department Leags     |
| ·       | Progression Manades  |
| ·       | scanning             |
|         | Temps                |
|         | Accounting Add Group |
|         |                      |

#### **Modify Group Permissions**

To add or modify permissions of a Group account, follow these steps:

- 1. On the iSynergy Menu bar, select Admin>Group Configuration.
- 2. Select the Group Access Key.

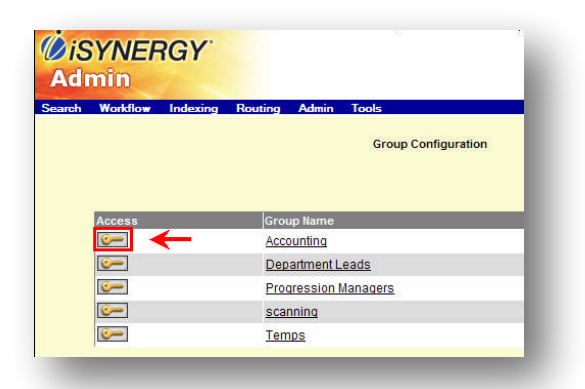

Note: The Application Permission dialog window displays.

3. Select individual checkboxes to grant specific permissions.

Note: If you want to give all permissions, choose Select All Permissions and click Update.

- 4. Navigate to Application Permissions.
- 5. Select the appropriate **Application**(s) the User Group need permission to access.

| Application           | Search | Doc Security |
|-----------------------|--------|--------------|
| Checks                |        | ALL          |
| Christmas             |        | ALL          |
| GeneralCapture        |        | ALL          |
| Healthcare Claims     |        | ALL          |
| HR                    |        | ALL          |
| HR_Employee Vacations |        | ALL          |
| Invoices              |        | ALL          |
| Mortgage Files        |        | ALL          |
| Office Manager        |        | ALL          |
| Patient Records       |        | ALL          |
| Payroll               |        | ALL          |
| PO                    |        | ALL          |
| Sales Orders          |        | ALL          |
| Samples               |        | ALL          |
| Scan_Test             |        | ALL          |
| ScanDox               |        | ALL          |
| Signature Cards       |        | ALL          |
| Single Task           |        | ALL          |
| Statements            |        | ALL          |
| Tech Writer           |        | ALL          |

6. Select Update.

| SYNERGY                               |  | -                                       |
|---------------------------------------|--|-----------------------------------------|
| min                                   |  | Global Search                           |
| Workflow Indexing Routing Admin Tools |  |                                         |
| Group Name: Accounting                |  | · · · · • • • • • • • • • • • • • • • • |
|                                       |  | Update Cancel                           |
| Cabinet Management                    |  |                                         |
|                                       |  |                                         |

## **Creating a New User Account**

To add a new iSynergy User, follow these steps:

1. On the iSynergy Menu bar, select Admin>User Configuration.

| arch                  | Global Search GLO   |
|-----------------------|---------------------|
| Workflow Indexing Rou | uting Admin Tools   |
|                       | Applications        |
| A III III Cheeke      | User Configuration  |
| Application:   Checks | Group Configuration |
|                       | Index Types         |
|                       | User Defined Lists  |
|                       | Security Manager    |
| Check Number          | System Options      |
| Name                  | Rubber Stamps       |
|                       | Reporting           |
| Date                  | Data Transfer       |
| Invoice Number        |                     |
| invoice number        | Denter (Reconcert   |

Note: The User Configuration dialog displays.

| dmin     |                                     |                                            |                                     | Global Search  | LOB/ |
|----------|-------------------------------------|--------------------------------------------|-------------------------------------|----------------|------|
| rch Work | flow Indexing                       | Routing Admin                              | Tools                               |                |      |
|          |                                     | U                                          | ser Configuration                   |                |      |
|          |                                     |                                            |                                     |                |      |
|          |                                     |                                            |                                     |                |      |
|          |                                     |                                            | Search                              | 60 Add User    |      |
| Acces    | s User Name                         | Full Name                                  | Search Member of Groups             | Email Add User |      |
| Acces    | s User Name<br><u>allen</u>         | Full Name<br>allen anderson                | Search Member of Groups             | Email          |      |
| Acces    | s User Name<br>allen<br>Amy McClain | Full Name<br>allen anderson<br>Amy McClain | Search<br>Member of Groups<br>Temps | Email Add User |      |

2. Click Add User.

| Ad    | min     |            |                |                    | Global Search GLOB |
|-------|---------|------------|----------------|--------------------|--------------------|
| earch | Workflo | w Indexing | Routing Admin  | Tools              |                    |
|       |         |            |                | User Configuration | Ţ                  |
|       |         |            |                | Search             | (a) Add User       |
|       | Access  | User Name  | Full Name      | Member of Groups   | Email              |
|       |         |            |                |                    |                    |
|       |         | allen      | allen anderson |                    |                    |

Note: This User Details dialog displays.

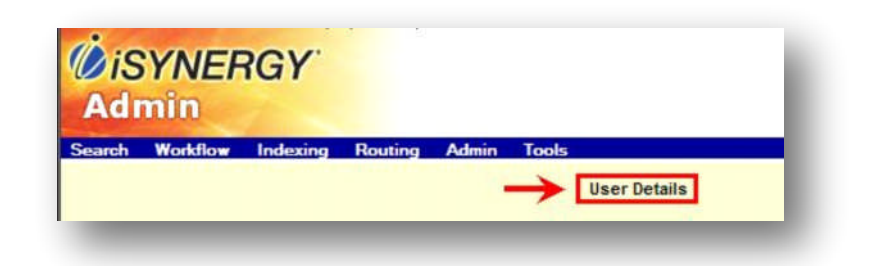

3. Tab to the **Username** field and define the Username.

| ØiS<br>Adı | YNEF<br>nin | RGY.     |               |         |       |              |
|------------|-------------|----------|---------------|---------|-------|--------------|
| Search     | Workflow    | Indexing | Routing       | Admin   | Tools |              |
|            |             |          |               |         |       | User Details |
|            |             |          | $\rightarrow$ | Usernar | ne    |              |

4. Tab to the **Full Name** text field and enter the Users full name.

| ØiS<br>Adr | YNEF<br>nin | RGY      |               |          |       |              |
|------------|-------------|----------|---------------|----------|-------|--------------|
| sarch      | Workflow    | Indexing | Routing       | Admin    | Tools | User Details |
|            |             |          |               | Usernan  | ne    |              |
|            |             |          | $\rightarrow$ | Full Nam | e     |              |

5. Tab to the **Email Address** text field and enter the Email Address.

| dı | nin      | iar      |               |          |       |              |  |
|----|----------|----------|---------------|----------|-------|--------------|--|
| ch | Workflow | Indexing | Routing       | Admin    | Tools |              |  |
|    |          |          |               |          |       | User Details |  |
|    |          |          |               |          |       |              |  |
|    |          |          |               | Usernam  | ne i  |              |  |
|    |          |          |               | Full Nam | e     |              |  |
|    |          |          | $\rightarrow$ | Email Ad | dress |              |  |

6. Tab to the cost and **define the hourly cost**.

| <i>iSYNEF</i><br>Admin | RGY.     |         |               |              |
|------------------------|----------|---------|---------------|--------------|
| earch Workflow         | Indexing | Routing | Admin Tools   |              |
|                        |          |         |               | User Details |
|                        |          |         | Username      |              |
|                        |          |         | Full Name     |              |
|                        |          |         | Email Address |              |
|                        |          | -       | Cost          |              |

Note: This cost field is an optional field; however, if you are using the iDatix Business Automation Product, Progression, this cost field will be helpful for production reports to compute task costs by tracking the amount of hours an employee spends on specific tasks.

7. Tab to the Password text field and **define the Users' password**.

| ØiS<br>Adı | YNEF<br>min | IGY'     |         |               |              |
|------------|-------------|----------|---------|---------------|--------------|
| earch      | Workflow    | Indexing | Routing | Admin Tools   |              |
|            |             |          |         |               | User Details |
|            |             |          |         | Username      |              |
|            |             |          |         | Full Name     |              |
|            |             |          |         | Email Address |              |
|            |             |          |         | Cost          |              |
|            |             |          | -       | Password      |              |

8. Tab to the Confirm Password text field and Renter the Password as defined in Step 7.

Note: Passwords are case sensitive! Passwords must be unique, and cannot be the same as the username.

| ØiSYNERGY<br>Admin               |                               |
|----------------------------------|-------------------------------|
| Search Workflow Indexing Routing | g Admin Tools<br>User Details |
|                                  | Username                      |
|                                  | Full Name                     |
|                                  | Email Address                 |
|                                  | Cost                          |
|                                  | Password                      |
|                                  | Confirm Password              |

9. Click the **Add** button to add the new User and his/her details.

| sarch Workflow Indexing | Routing Admin Tools |
|-------------------------|---------------------|
|                         | User Details        |
|                         | Username            |
|                         | Full Name           |
|                         | Email Address       |
|                         | Cost                |
|                         | Password            |
|                         | Confirm Password    |

Note: Select cancel if you do not wish to add the User details.

10. The User Configuration dialog displays and the user has now been added to iSynergy.

#### Adding a User to a Group

To add a User to a Group, follow these steps:

- 1. On the iSynergy Menu bar, navigate to Admin>Group Configuration
- 2. Select the Group Name.

| Workflow Indexing Routin | g Admin Tools        | Gobal Seero |
|--------------------------|----------------------|-------------|
|                          | Group Configuration  |             |
|                          |                      | Add Group   |
| Access                   | Group Name           |             |
|                          | Accounting           |             |
| ( <u>c</u>               | DepartmentLeads      |             |
|                          | Progression Managers |             |
|                          | scanning             |             |
|                          | Temps                |             |
|                          |                      |             |

Note: The Group Name dialog window displays.

3. Select an Available User.

| Available Users     Group Members       allen anderson     Amy McClain       Amy McClain     Add       brian c     Begoed       ESpeed     System       Henrick     ▼ | Rename Group: Accounting                                                                                 |     |
|----------------------------------------------------------------------------------------------------|----------------------------------------------------------------------------------------------------|-----|
| Amy McClain<br>brian c<br>È ÕUØjãÚiáÇ<br>espeed<br>ESpeed System<br>henrick<br>HR Clerk                                                                               | Available Users Group Memb                                                                               | ers |
|                                                                                                    | Allen anderson<br>Amy McClain<br>brian c<br>EöÜÖläÜiäÇ<br>espeed<br>ESpeed System<br>henrick<br>HR Clerk |     |

4. Select Add.

|                           |         | ., .       |               |
|---------------------------|---------|------------|---------------|
| Availabl                  | e Users |            | Group Members |
| allen anderson<br>brian c | -       | ٨dd        | Amy McClain   |
| ÊõÚØíãÚíäÇ<br>espeed      |         | Remove     |               |
| ESpeed System             |         | Add All    | i             |
| HR Clerk                  | -       | Remove All |               |

Note: To make multiple selections, use the Shift or Ctrl keys on your keyboard as appropriate.

3. Click Update.

| Available                                                                                                    | Users |                                       | Group Members |  |
|----------------------------------------------------------------------------------------------------|-------|---------------------------------------|---------------|--|
| anen anderson<br>brian c<br>ÈôÚØíãÚíaÇ<br>esspeed<br>ESpeed System<br>henrick<br>HR Clerk<br>HR Clerk<br>HR Login |       | Add<br>Remove<br>Add All<br>emove All | Amy McClain   |  |
|                                                                                                    |       |                                       | ,             |  |

To check the Group membership status of a User, navigate to Admin>User Configuration page; the group membership displays in the Member of Groups column.

#### Removing a User from a Group

To remove a User from a Group, follow these steps:

- 1. On the iSynergy menu bar, navigate to Admin>Group Configuration.
- 2. Select the Group that contains the User you want to remove.
- 3. Select the **User** you want to remove in the Group Members' column.

| allen anderson  brian c Éduldiaç espeed Sepeed System Add All |
|---------------------------------------------------------------|
| HR Clerk<br>HR Login                                          |

4. Select Remove.

Note: The removed user is re-added to the Available Users.

5. Select Update.

| Available Users                                                                                                    | (                                      | Group Members |
|----------------------------------------------------------------------------------------------------|----------------------------------------|---------------|
| Mike Kuhnsman A<br>Mortgage Login<br>Mortgage Reviewer<br>Patient Records Login<br>test account<br>test user<br>Title Company<br>Amy McClain | Add<br>Remove<br>Add All<br>Remove All |               |

6. The selected user is removed from the Group.

Note: To verify a User's removal from a Group, load the User Configuration page to confirm the User is no longer included within the Group by viewing the 'Member of Groups' column.

#### **Delete a User Account**

To delete a User account, follow these steps:

- 1. On the iSynergy Menu bar, navigate to Admin>User Configuration.
- 2. Locate the user you want to Delete.
- 3. Select the desired Username.

| min       |           |                                   |                         | Global Search |
|-----------|-----------|-----------------------------------|-------------------------|---------------|
| Workflow  | Indexing  | Routing Admin Tools               |                         |               |
| Select ti |           | iste                              | User Configuration      |               |
| Jeleuru   |           | late                              |                         |               |
| User Na   | me.       | Sector Contraction of Contraction |                         |               |
| User Na   | me.       |                                   | Search                  | (ii) Add      |
| User Na   | user Name | Full Name                         | Search Member of Groups | Email         |
| User Na   | user Name | Full Name<br>allen anderson       | Search Member of Groups | Email         |

Note: The User Details dialog displays.

3. Select Delete.

| Username         | Amy McClain         |
|------------------|---------------------|
| Full Name        | Amy McClain         |
| Email Address    | amcclain@idatix.com |
| Cost             |                     |
| Password         |                     |
| Confirm Password |                     |

Note: A Windows Internet Explorer dialog window displays with the selected user name.

4. Select OK.

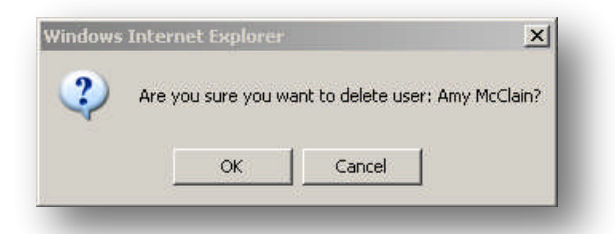

# **Permission Management**

Permissions granted to individual users or groups can be limited in nature or broad in scope depending on the various roles and the granted rights of the User/Group.

For example, it may prove prudent to limit permissions granted to data entry personnel. They may need access to only one Application for data entry purposes. Whereas, Supervisors and Managers may be granted permissions allowing them to assign users to Group memberships that permit actions such as adding Applications and creating new UDLs.

iSynergy permissions are defined initially at the System Level, followed immediately by the Application level.

| User Name: Amy McClain Full Name: Amy McClain                 |              |                       |                         |                            |  |
|---------------------------------------------------------------|--------------|-----------------------|-------------------------|----------------------------|--|
| User Permissions                                              |              |                       |                         |                            |  |
|                                                               |              |                       |                         |                            |  |
| Update Cancel                                                 |              |                       |                         |                            |  |
| Login Expiration Never Expires 🗾 🗖 Reset Password Next Login  |              |                       |                         |                            |  |
| System Level Permissions                                      |              |                       |                         | 📕 Select All               |  |
| Application Add                                               | 🗹 Applicatio | n Delete              | 🗹 User Add              |                            |  |
| 🗹 User Update                                                 | 🔽 User Dele  | ete                   | 🗹 Index Type Add        |                            |  |
| 🗹 Index Type Update                                           | 🗹 Index Typ  | e Delete              | 🗹 User List Add         |                            |  |
| 🗹 User List Update                                            | 🔽 User List  | Delete                | 🗹 System Options Update |                            |  |
| 🗹 User Group Add                                              | 🗹 User Grou  | up Update             | ✓ User Group Delete     |                            |  |
| 🗷 Pre Sort Application                                        | 🗹 System R   | eporting              | Remove Session          |                            |  |
| 🗖 ScanDox                                                     | 🗹 Work Item  | List                  | Progression Studio      |                            |  |
| 🔽 Reassign Tasks                                              | 🔽 Reassign   | Any Task              | 🗹 Priority Edit         |                            |  |
| 🗹 Search Any User Checkout                                    | 🗹 Search Al  | Applications Checkout |                         |                            |  |
| User group assignments:<br>Temps<br>Accounting<br><u>View</u> |              |                       |                         |                            |  |
| Application Permissions                                       |              |                       | Multi-App Cor           | nfiguration 🖾 📃 Select All |  |
| Application Name                                              |              | Document Level Perm   | nissions                | Configuration              |  |
| I Checks                                                      |              | ALL                   |                         |                            |  |
| I GeneralCapture                                              |              | ALL                   |                         | La                         |  |
| I Healthcare Claims                                           |              | ALL                   |                         |                            |  |
| I HR<br>—                                                     |              | ALL                   |                         | La                         |  |
| ✓ HR_Employee Vacations                                       |              | ALL                   |                         |                            |  |
|                                                               |              | 01.1                  |                         |                            |  |

#### **System Level Permissions**

iSynergy provides the ability to define system level role assignments to grant access to global tasks and permissions that apply to the iSynergy system as a whole.

Each user and/or group who requires access to iSynergy should have a system level role assignment. System Level Permissions can be thought of as defined rules that apply to the entire physical filing cabinet; these permissions provide access to open specific cabinets and files within iSynergy.

To define a User or Group's System Level Permissions, follow the procedure below:

1. From the iSynergy Menu bar, navigate to Admin>User Configuration.

| ØiS<br>Adı | i <mark>YNE</mark> A<br>nin | IGY      |         |          |              |
|------------|-----------------------------|----------|---------|----------|--------------|
| earch      | Workflow                    | Indexing | Routing | Admin    | Tools        |
|            |                             |          |         | Applicat | ions         |
|            |                             |          |         | User Co  | nfiguration  |
|            |                             |          |         | Group C  | onfiguration |

Note: The User Configuration dialog displays.

2. Select Add User.

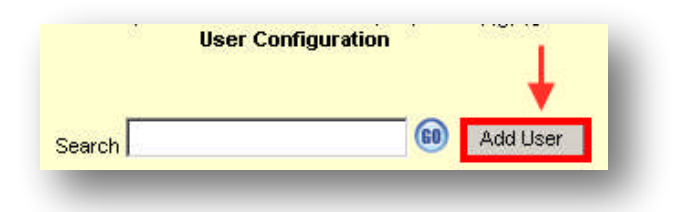

3. Define the new User Details.

| - I - I         | User Details         |
|-----------------|----------------------|
| •               |                      |
| Username        | testuser2            |
| Full Name       | testuser2            |
| Email Address   | testuser2@idatix.com |
| Cost            | 20.0000              |
| Password        |                      |
| Confirm Passwor | d                    |
|                 |                      |
| Updat           | e Delete Cancel      |

4. Select Update.

Note: The user returns to the User Configuration screen.

5. Navigate to and select the appropriate users Access Key.

|       |             |                | User Configuration   |                      |
|-------|-------------|----------------|----------------------|----------------------|
|       |             |                |                      | Search 60 Add User   |
| ccess | User Name   | Full Name      | Member of Groups     | Email                |
| _     | allen       | allen anderson | Accounting, Invoice  |                      |
|       | Amy McClain | Amy McClain    | Temps, Accounting    | amcclain@idatix.com  |
|       | testuser    | testuser       | Progression Managers | test@idatix.com      |
| -     | testuser2   | testuser2      |                      | testuser2@idatix.com |

Note: The User Permissions dialog displays for the selected user. When a user is initially created, System Level Permissions are not selected and only the currently created iSynergy Applications are displayed at the Application Level.

#### 6. Navigate to System Level Permissions.

Note: Each System Level Permission has been defined in the below table.

| lystem Level Permissions   |                                  | 📕 Select All               |
|----------------------------|----------------------------------|----------------------------|
| Application Add            | Application Delete               | 🗆 User Add                 |
| 🗖 User Update              | 🗖 User Delete                    | 🗖 Index Type Add           |
| 🗖 Index Type Update        | Index Type Delete                | 🗖 User List Add            |
| 🗖 User List Update         | 🗖 User List Delete               | System Options Update      |
| 🗖 User Group Add           | User Group Update                | 🗆 User Group Delete        |
| Pre Sort Application       | Pre Sort Person                  | In Box                     |
| System Reporting           | Remove Session                   | ScanDox                    |
| 🗖 Search Any User Checkout | Search All Applications Checkout | 🗖 Hide iLink Update Prompt |
| Work Item List             | Progression Studio               | 🗖 Reassign Tasks           |
| 🗖 Reassign Any Task        | Priority Edit                    | Perform iLink Index Update |

| Element            | Description                                                                                                    |
|--------------------|----------------------------------------------------------------------------------------------------|
| Application Add    | Provides the ability to add an iSynergy Application.<br>Note: This permission enables the Applications Admin Menu<br>item, as well as enables the Add New Application button the<br>Application Configuration dialog. |
| Application Delete | Provides the ability to delete an iSynergy Application.<br>Note: This permission enables the Application Admin menu, as<br>well as enables the Delete button on the Edit Application dialog.                          |

| Element           | Description                                                                                                    |
|-------------------|----------------------------------------------------------------------------------------------------|
| User Add          | Provides the ability to create a new iSynergy user account.<br>Note: This permission works in conjunction with the User<br>Update permission. You must have both permissions selected in<br>order to create a new user.                                                                                                    |
| User Update       | Provides the ability to update a user account, as well as update all<br>System Level Permissions of another user<br>Note: In order to add a user to iSynergy, you must have both the<br>User Add and User Update permission. Additionally, in order to<br>delete a user from iSynergy, at the System Level you must have<br>both the User Update and User Delete permission selected. |
| User Delete       | Provides the ability to delete an existing user account.<br>Note: This permission words in conjunction with the User<br>Update permission. You must have both permissions selected in<br>order to delete a user.                                                                                                    |
| Index Type Add    | Provides the ability to add an index type.<br>Note: This permission works in conjunction with the Index Type<br>Update permission. You must have both permissions selected in<br>order to add and update an index type.                                                                                                    |
| Index Type Update | Provides the ability to update an index type.<br>Note: In order to update an index type, you must have both the<br>Index Type Add and Index Type Update. Additionally, in order to<br>delete an index type from iSynergy, at the System Level you<br>must have both the Index Type Update and Index Type Delete<br>permission selected.                                               |
| Index Type Delete | Provides the ability to delete an index type.<br>Note: This permission works in conjunction with the Index Type<br>Update permission. You must have both permission selected in<br>order to delete an index type.                                                                                                    |

| Element                  | Description                                                                                                    |
|--------------------------|----------------------------------------------------------------------------------------------------|
| User List Add            | Provides the ability to create a UDL.                                                                                                    |
|                          | Note: This permission works in conjunction with the User List<br>Update permission. You must have both permissions to add an<br>iSynergy UDL.                                                                                                    |
| User List Update         | Provides the ability to modify a previously created UDL.                                                                                                    |
|                          | Note: In order to update a UDL, you must both the User List Add<br>and the User List Update permission. Additionally, in order to<br>delete a UDL in iSynergy, at the System Level you must have<br>both the User List Update and User List Delete permission. |
| User List Delete         | Provides the ability to delete a UDL.                                                                                                    |
|                          | Note: This permission works in conjunction with the User List<br>Update permission. You must have both permissions selected<br>to delete an iSynergy UDL.                                                                                                    |
| System Options<br>Update | Provides the ability to update the system configuration options. This option also allows users to modify settings within the Scandox profile configuration.                                                                                                    |
|                          | Note: To modify the iSynergy System Options, navigate to Admin>System Configuration>System Options.                                                                                                    |
| User Group Add           | Provides the ability to create a new user group.                                                                                                    |
|                          | Note: This permission works in conjunction with User Group<br>update. You must have both permissions selected to add an<br>iSynergy User Group.                                                                                                    |
| User Group Update        | Provides the ability to update a user group.                                                                                                    |
|                          | Note; In order to update an iSynergy User Group, you must<br>have both the User Group Add and the User Group update<br>permission. Additionally, to delete a User group, you must have<br>both the User Group and User Group Delete permission<br>selected.    |

| Element              | Description                                                                                                    |
|----------------------|----------------------------------------------------------------------------------------------------|
| User Group Delete    | Provides the ability to delete a user group.<br>Note: This permission works in conjunction with the User Group<br>Update permission. You must have both permissions selected<br>to delete an iSynergy User Group.                                                                                                    |
| Pre Sort Application | Provides the ability for a user to access to the General Capture page<br>and therefore whether or not the presort general capture option shows<br>up in the menu.                                                                                                    |
| Pre Sort Person      | Determines if a user may route to an inbox from General Capture. The<br>drop down allowing a user to select a user's inbox to route to is not<br>present on the general capture page if the user does not have the<br>System Level Permission to Pre Sort Application.                                                                                                    |
| Inbox                | Provides the ability to access an inbox for a specified user. Documents that are placed in an iSynergy user's inbox are available to be routed to either another iSynergy Application or another User or Group.<br><i>Note: When a document has been sent to your inbox, you will not be able to see the index fields and therefore you are unable to update them. Any document that is placed in a users inbox must first go through manual indexing before it is submitted to an application. Additionally, selecting the Inbox permission provides the ability to access the Routing option on the iSynergy Menu.</i> |
| System Reporting     | Provides the ability to generate iSynergy reports.<br>Note: This permission provides the ability to access<br>Admin>Reporting. Additionally, reporting permissions are<br>restricted to the Application Level. The document level security<br>and security permissions are not enforced with this permission.                                                                                                    |
| Remove Session       | Provides the ability to remove other logged in accounts from active iSynergy session.                                                                                                    |
| ScanDox              | Provides the ability to install the iDatix capture software product<br>ScanDox.<br>Note: This permission provides the ability to install ScanDox as<br>a clickonce application. Navigate to the iSynergy Tool Bar and<br>select Tools>Scandox.                                                                                                    |

| Element                                | Description                                                                                                    |
|----------------------------------------|----------------------------------------------------------------------------------------------------|
| Search Any User<br>Checkout            | Provides the ability for a user to search checked out documents by other users via a drop down on the Search page.                                                                                                    |
|                                        | Note: When this permission is selected, all users are displayed in the drop down, plus an All option.                                                                                                    |
| Search All<br>Applications<br>Checkout | Provides the ability to search for a checked out document across all applications.<br>Note: On the Search page for the Application drop down, when enabled there will be an All option. Selecting this option will display a search |
|                                        | screen to allow the user to find a document check out across all applications.                                                                                                    |
| Hide iLink Update<br>Prompt            | ТВД                                                                                                    |
| Work Item List                         | Provides the ability to view the Progression work items.                                                                                                    |
| Progression Studio                     | Provides the ability to access the Progression click once deployment option from the Tools Menu.                                                                                                    |
| Reassign Tasks                         | Provides the ability to reassign a Progression task that has been assigned to the logged in users account.                                                                                                    |
| Reassign Any Task                      | Provides the ability to reassign any Progression task that is assigned to any user or group.                                                                                                    |
| Priority Edit                          | Provides the ability to change priorities on workflow documents.                                                                                                    |
| Perform iLink Index<br>Update          | ТВД                                                                                                    |

- 7. Define the appropriate user System Level Permissions.
- 8. Select Update.

## **Application Permissions**

Once System Level Permissions are defined, you may define the Application Permissions. Application level permissions provide the ability to control the user permissions on a per application basis, as well as enhance security access to the application.

After you have defined the user or group system level and application permission, selecting update enables the application configuration dialog.

| User Permissions               |                                    |                            |           |
|--------------------------------|------------------------------------|----------------------------|-----------|
| Login Expiration Never Expires | ord Next Login                     |                            |           |
| System Level Permissions       |                                    | , <b>⊡</b> is              | Select Al |
| Application Add                | Application Delete                 | 💌 UserAdd                  |           |
| 🔽 User Update                  | 🔽 User Delete                      | 🔽 Index Type Add           |           |
| 🗹 Index Type Update            | 🗹 Index Type Delete                | 🗹 User List Add            |           |
| 🔽 User List Update             | 🔽 User List Delete                 | V System Options Update    |           |
| 🗹 User Group Add               | 🗹 User Group Update                | Vser Group Delete          |           |
| ✓ Pre Sort Application         | ✓ Pre Sort Person                  | In Box                     |           |
| System Reporting               | Remove Session                     | 🔽 ScanDox                  |           |
| 🔽 Search Any User Checkout     | 🔽 Search All Applications Checkout | Hide iLink Update Prompt   |           |
| Work Item List                 | Progression Studio                 | Reassign Tasks             |           |
| 🔽 Reassign Any Task            | Priority Edit                      | Perform iLink Index Update |           |
| Group A(Isynergy created)      | I                                  |                            |           |

iSynergy provides the ability to define single application permissions or multi-application level permissions.

| Application Permissions   |                            | Multi-App Configurati | on 🐻 📃 Select All |
|---------------------------|----------------------------|-----------------------|-------------------|
| Application Name          | Document Level Permissions | ILS Configuration     | Configuration     |
| 🗹 Bank Customer Files     | ALL                        |                       |                   |
| Checks                    | ALL                        | Single                |                   |
| Credit Union Member Files | ALL                        | Applicati<br>Permissi | on 🗔              |
| 🗖 GeneralCapture          | ALL for the HR /           | Application           |                   |
| ☑ Healthcare Claims       | 🐲 via th                   | is link               |                   |
| ₽ HR                      | <u></u>                    |                       |                   |
| 🗹 Invoices                | ALL                        |                       |                   |

Application level security is achieved by granting or restricting Application permissions. Application level permissions can be assigned to both User and Group accounts.

If the account has permission to search an Application, the Application is available from the Application Selector drop-down menu in the Search Page. If the Application has been restricted, the User/Group will not be aware that the Application even exists, as it will not be visible in the Application Selector drop-down menu.

| Element              | Description                                                                                                    |
|----------------------|----------------------------------------------------------------------------------------------------|
| Application Names    | Provides a complete listing of all applications that are defined in iSynergy.                                                                                                    |
| Doc Level Permission | Provides the ability to define security at the document level.<br>Note: Document Level Security is selectively defined for each<br>Application. Navigate to Admin>Applications. Select the<br>appropriate application and choose enabled document level<br>security when appropriate.                                                                                                    |
| ILS Configuration    | Index Level Security (ILS) provides the ability to secure specific Indexes<br>within each application to prevent certain individuals or groups from<br>viewing sensitive information or limiting their access unless they have<br>the required permissions.<br>For example, a sensitive HR Index field or Social Security Number might<br>require permissions before access or use is allowed. |
| Configuration        | Provides the ability to define the application level permissions by<br>Cabinet, System and Account Functionality. Additionally, you may elect<br>to configure multiple applications by selecting Multi-App Configuration.                                                                                                    |

#### **Cabinet Management Permissions**

iSynergy provides complete application security that can be defined at the cabinet, system and account functionality level. Cabinet Management permissions are the permissions for the overall application. In other words, you can think of the cabinet as the drawer you would pull out in a filing cabinet that contains all of the records for that specific application. Cabinet management is the organization of how you are going to file documents in that specific drawer.

When a new Application is implemented in iSynergy, the default access is restricted. The system administrator must explicitly enable access to the new Application by updating account permissions.

| Application Name      | Document Level Permissions | Configuration |
|-----------------------|----------------------------|---------------|
| Checks                | ALL                        |               |
| C GeneralCapture      | ALL                        |               |
| 🗖 Health Care Claims  | ALL                        |               |
| T HR                  | <u></u>                    |               |
| HR_Employee Vacations | ALL                        |               |
| lnvoices              | ALL                        |               |
| 🗖 Mortgage Files      | ALL                        |               |
| 🗖 Office Manager      | ALL                        |               |

Selecting the appropriate Application configuration icon displays the application level permission for the chosen application. These application level permissions are determined at the following levels:

- Cabinet Management.
- Account Functionality Management.

Permission specifications for a specific user regarding the "Bug Tracker" application are shown in the example below.

|                                  | Application Level Permissions for Bud | Tracker              |            |
|----------------------------------|---------------------------------------|----------------------|------------|
|                                  |                                       | Update               | Cancel     |
| Cabinet Management               |                                       |                      | Select All |
| Application Update               | Index Add                             | Index Update         |            |
| ✓ Index Delete                   | Application Management                |                      |            |
|                                  |                                       |                      |            |
| Account Functionality Management |                                       |                      | Select All |
| Route Application                | Route Person                          | Indexing Edit        |            |
| ✓ Indexing MultiEdit             | 🔽 Email                               | Cuery Save           |            |
| Query Delete                     | Document History Report               | Document Hard Delete |            |
| ✓ Document Soft Delete           | Annotation View                       | Annotation Edit      |            |
| Annotation Add                   | Hide Redaction                        | R Note Add           |            |
| Vote View                        | ✓ Print Image                         | 🔽 Scan Image         |            |
| I Export                         | Show All Statuses                     | Edit Object Status   |            |
| Annotation Edit Own              | Use Native PDF Viewer                 | Revision Control     |            |
| Document View Revisions          | 🗹 Undo Any Checkout                   | 🗹 Download Document  |            |
| Promote Revision                 | C Delete Revision                     | Manual Indexing      |            |
| 🗹 Upload File                    | Search Document Text                  | 🗹 View Tag           |            |
| 🔽 Add Tag                        | Remove Tag                            | Rename Tag           |            |

Note: The same approach can also be used to assign these permissions for a specific Group.

| Element            | Description                                                        |
|--------------------|--------------------------------------------------------------------|
| Application Update | Provides the ability to update any Application.                    |
| Index Add          | Provides the ability to add new Index(s) to an Application.        |
| Index Update       | Provides the ability to update a specific Index type.              |
| Index Delete       | Provides the ability to mark for deletion (no purge) of any index. |

| Element                   | Description                                                                                                    |
|---------------------------|----------------------------------------------------------------------------------------------------|
| Application<br>Management | Provides the ability to manage an application.<br>Note: This permission provides the ability to utilize the Account<br>Functionality Management permissions. |

# **Account Functionality Management Permissions**

Account Functionality Management Permissions provide the ability to work within the Application. These permissions are specific for user interaction with the documents stored in each unique iSynergy Application.

| Account Functionality Management |                         | 📕 Select All              |
|----------------------------------|-------------------------|---------------------------|
| C Route Application              | Route Person            | Indexing Edit             |
| Indexing MultiEdit               | 🗖 Email                 | C Query Save              |
| Query Delete                     | Document History Report | Document Hard Delete      |
| Document Soft Delete             | Annotation View         | Annotation Edit           |
| C Annotation Add                 | Hide Redaction          | Note Add                  |
| Note View                        | Print Image             | 🗆 Scan Image              |
| Export                           | Show All Statuses       | Edit Object Status        |
| Annotation Edit Own              | Revision Control        | C Document View Revisions |
| 🗌 Undo Any Checkout              | Download Document       | C Promote Revision        |
| Delete Revision                  | Manual Indexing         | 🗖 Upload File             |
| Search Document Text             | 🗆 View Tag              | 🗖 Add Tag                 |
| Remove Tag                       | 🗖 Rename Tag            |                           |

| Element            | Description                                                                                   |
|--------------------|-----------------------------------------------------------------------------------------------|
| Route Application  | Determines if a user may route documents out of an application.                               |
| Route Person       | Determines if a user may route to a user's inbox from this application.                       |
| Indexing Edit      | Provides the ability to update index values.                                                  |
| Indexing MultiEdit | Provides the ability to edit multiple indexes for multiple selected documents simultaneously. |
| Email              | Provides the ability to send email with object attachments.                                   |
| Query Save         | Provides the ability for the user to save a query.                                            |
| Query Delete       | Provides the ability for the user to delete a saved query.                                    |

| Element                    | Description                                                                                                    |
|----------------------------|----------------------------------------------------------------------------------------------------|
| Document History<br>Report | Provides the ability for system events history to be displayed with the Reporting functionality.                                                                                                    |
| Document Hard<br>Delete    | Provides the ability for an object to be purged from system, or true deletion from storage subsystem. Hard delete permission enables the group to view the iSynergy's Object Status field with soft-deleted status (i.e., "X"). |
| Document Soft Delete       | Provides the ability for an object to seem to be deleted from iSynergy,<br>but it is flagged (i.e., "X" Object-Status) for purge from the system.                                                                               |
| Annotation View            | Provides the ability to view any existing Annotations.                                                                                                    |
| Annotation Edit            | Provides the ability to create, edit, or delete Annotations.<br>Note: By default, this permission also provides the ability to view the<br>annotation(s) you have created.                                                      |
| Annotation Add             | Provides the ability to add, edit, and delete new annotations.<br>Note: By default, this permission also provides the ability to view<br>the annotation(s) you have created.                                                    |
| Hide Redaction             | Provides the ability to hide a Redaction when a user selects the Hide<br>Annotations Icon in the Viewer. The user can then see the content<br>underneath redaction annotations.                                                 |
| Note Add                   | Provides the ability to View and Add new notes.<br>Note: This permission is dependent on Note View.                                                                                                    |
| Note View                  | Provides the ability to View pre-existing notes.<br>Note: This Permission is necessary to also allow Adding of<br>Notes.                                                                                                    |
| Print Image                | Provides the ability to print an image.                                                                                                    |
| Scan Image                 | This permission is not being used.                                                                                                    |
| Export                     | Provides the ability to export a Document out of the iSynergy.                                                                                                    |

| Element                    | Description                                                                                                    |
|----------------------------|----------------------------------------------------------------------------------------------------|
| Show All Statuses          | Provides the ability to display searchable and unsearchable items that normally would not display based on search criteria.                                    |
| Edit Object Status         | Provides the ability to allow a user to change an object status.                                                                                               |
| Annotation Edit Own        | Provides the ability to create, edit or delete annotations that the user created. This does not include annotations created by other users.                    |
| Use Native PDF<br>Viewer   | Allows the user to view PDF documents within the native viewer. This is typically used when users have full versions of Adobe.                                 |
| Revision Control           | Provides the ability to check in/out documents within the designated application.                                                                              |
| Document View<br>Revisions | Provides the ability to review document revisions within a designated application.<br>Note: This permission is dependent upon Revision Control being selected. |
| Undo Any Checkout          | Provides the ability to undo any checked out document.                                                                                                    |
| Download Document          | Provides the ability to select the download option and save it to a directory of your choice.                                                                  |
| Promote Revision           | Provides the ability to make a previous revision the current version of a document.                                                                            |
| Delete Revision            | Provides the ability to delete revisions from an application.                                                                                                  |
| Manual Indexing            | Provides the ability to manually index a document.                                                                                                    |
|                            | Note: This permission provides the ability to view the Indexing Menu option on the iSynergy Tool bar.                                                          |
| Upload File                | Provides the ability to upload a file while in iSynergy.                                                                                                    |
|                            | Note: This permission is located in the Indexing Menu.                                                                                                    |
| View Tag                   | Provides the ability to view tags associated with a record.                                                                                                    |

| Element                   | Description                                                                                                    |
|---------------------------|----------------------------------------------------------------------------------------------------|
| Add Tag                   | Provides the ability to add tags to one or many documents within a designated application.                                                                  |
| Remove Tag                | Provides the ability to remove tags from a record as defined by the appropriate tag search.                                                                 |
| Rename Tag                | Provides the ability to rename tags that are already associated with a record.                                                                              |
| Select All<br>Permissions | Checkbox enables all permissions for all items under Cabinet<br>Management, System Management, Account Management, and<br>Account Functionality Management. |

#### **User Permissions**

To add or modify User account permissions, follow these steps:

1. On the iSynergy Menu bar, navigate to Admin>User Configuration.

Note: This User Configuration displays.

- 2. Navigate to the Appropriate User.
- 3. Click the desired User Access Key.

|               |                    |                 |                                                                                                    |                                                                                                    | Global Sear |
|---------------|--------------------|-----------------|----------------------------------------------------------------------------------------------------|----------------------------------------------------------------------------------------------------|-------------|
| Workflow Inde | xing Routing Adm   | in Tools        |                                                                                                    |                                                                                                    |             |
|               |                    |                 | User Configuration                                                                                                    |                                                                                                    |             |
|               |                    |                 |                                                                                                    | Search                                                                                                    | Add Use     |
|               |                    | IN CONTRACT FOR | In the second second seco | Email                                                                                                    |             |
| Access        | User Name          | Full Name       | Member of Groups                                                                                                    | The second second second second second second second second second second second second second second second se |             |
| Access        | User Name<br>allen | alien anderson  | wemper or woups                                                                                                    | 1 States                                                                                                    |             |

Note: The selected User Permissions dialog displays.

4. Navigate to Login Expiration.

| ØiS<br>Adr | YNER<br>nin | GY            |            |             |                           |
|------------|-------------|---------------|------------|-------------|---------------------------|
| Search     | Workflow    | Indexing      |            | Admin       | Tools                     |
|            | Usern       | ame: Amy mo   |            | inte: Any M | cciam                     |
| _          | -> Login E  | xpiration Nev | er Expires |             | Reset Password Next Login |

5. Select the **Drop-Down** Menu and choose the appropriate option.

| User Name: Amy McClain Full Name: Amy McClain |                  |
|-----------------------------------------------|------------------|
|                                               |                  |
|                                               |                  |
| Looin Expiration Never Expires                | assword Next Loo |
| Disable Account                               |                  |
| Cabinet Mana 1 Day                            |                  |
| Marker (14 Days)                              |                  |
| M Application 2 weeks (14 Days)               |                  |
| 1 Month (30 Days)                             |                  |

Note: If you wish to force the user to define a new password, select Reset Password Next Login,

| ∂iS<br>Adr | YNER<br>nin | GY.          |               |            |                                |
|------------|-------------|--------------|---------------|------------|--------------------------------|
| earch      | Workflow    | Indexing     | Routing       | Admin      | Tools                          |
|            | UserN       | lame: Amy Mo | Clain Full Na | ime: Amy M | cClain                         |
|            |             | Nev          | er Expires    | X          | Depend Dependent New 4 Leavier |

6. Select the Appropriate System Level Permissions.

| System Level Permissions   |                                  | 🗹 Select /              |
|----------------------------|----------------------------------|-------------------------|
| Application Add            | Application Delete               | 🔽 User Add              |
| 🗹 User Update              | 🔽 User Delete                    | 🔽 Index Type Add        |
| 🗹 Index Type Update        | 🗹 Index Type Delete              | 🗹 User List Add         |
| 🗹 User List Update         | 🔽 User List Delete               | 🗹 System Options Update |
| 🗹 User Group Add           | 🗹 User Group Update              | 🗹 User Group Delete     |
| ✓ Pre Sort Application     | 🔽 Pre Sort Person                | 🔽 InBox                 |
| System Reporting           | Remove Session                   | 🗹 ScanDox               |
| 🗹 Search Any User Checkout | Search All Applications Checkout | 🔽 Work Item List        |
| Progression Studio         | 🗹 Reassign Tasks                 | 🗹 Reassign Any Task     |
| Priority Edit              |                                  |                         |

Note: If all permissions in the aforementioned groups are to be given to the user, click Select All.

7. Navigate to **Application Permissions** and choose the appropriate **Application**.

| Application Permissions |        |          |
|-------------------------|--------|----------|
| Application             | Search | Doc Secu |
| Checks                  |        | ALL      |
| Christmas               |        | ALL      |
| GeneralCapture          |        | ALL      |
| Healthcare Claims       |        | ALL      |
| HR                      |        | ALL      |
| HR_Employee Vacations   |        | ALL      |
| Invoices                |        | ALL      |
| Mortgage Files          | V      | ALL      |
| Office Manager          |        | ALL      |
| Patient Records         | V      | ALL      |
| Payroll                 |        | ALL      |
| PO                      | V      | ALL      |
| Sales Orders            | N      | ALL      |
| Samples                 | V      | ALL      |
| Scan_Test               |        | ALL      |
| ScanDox                 | V      | ALL      |
| Signature Cards         | N      | ALL      |
| Single Task             | V      | ALL      |
| Statements              |        | ALL      |
| Tech Writer             |        | ALL      |
| Select All              |        |          |
|                         |        |          |

Note: If all Applications are required for the user, click Select All.

8. Click Update.

| Øisynergy'                                    |               |
|-----------------------------------------------|---------------|
| Admin                                         | Global Search |
| Search Workflow Indexing Routing Admin Tools  |               |
| User Name: Amy McClain Full Name: Amy McClain | Update Cancel |
| Login Expiration Never Expires                |               |
|                                               |               |
|                                               |               |

## Index Level Security (ILS)

ILS is a permission option that can be configured for Applications, Users and Groups. ILS settings can prevent restricted users or groups from searching, viewing or changing ILS index fields.

For example, certain users or groups may not be permitted to search, view or edit a Social-Security Number or an Employee Salary index field when the user's ILS permissions are restricted from viewing and/or editing.

#### **Defining ILS Security for an Application**

The following example shows ILS permissions being configured in the HR Application (Cabinet) for the Social-Security Number (SSN) index field after selecting the HR application definition to Edit.

| ()              | CV.             |                                          |                                                                                                    |                                                                                                    |          |          | Logout      | iDatix Help Info |
|-----------------|-----------------|------------------------------------------|----------------------------------------------------------------------------------------------------|----------------------------------------------------------------------------------------------------|----------|----------|-------------|------------------|
| Admin           | iur             |                                          |                                                                                                    |                                                                                                    |          | ĢI       | obal Search | 🎉 GLOBAL         |
| Search Workflow | Indexing Upload | Routing Admin                            | Tools                                                                                                    |                                                                                                    |          |          |             |                  |
|                 |                 | Name HR                                  | Edit App                                                                                                    | lication                                                                                                    | _        |          |             | -                |
|                 |                 |                                          |                                                                                                    |                                                                                                    | X        |          |             |                  |
|                 |                 | Description                              |                                                                                                    |                                                                                                    | 2        |          |             |                  |
| =               |                 | En En En En En En En En En En En En En E | able Revision Con<br>able Revision Tra-<br>abled document le<br>roe comments on<br>able Auto Check I<br>clude from global<br>incoming Status<br>e-traplement | trol<br>cling and Audt. Trail<br>wed security<br>check in<br>for annotations<br>searching<br>P •<br>Update Cancel |          | 1201     |             |                  |
|                 |                 |                                          |                                                                                                    | Index Ondus By                                                                                                    | Index 0  | nder. Ad | d Index     |                  |
| Name            | DataType        | Index Type                               |                                                                                                    | Enable ILS                                                                                                    | Required | Sticky   | Multi-Edit  |                  |
| SSN             | Text            | SSN                                      | <u></u>                                                                                                    | R                                                                                                    | M        | E.       | 1           |                  |
| Name            | Text            | Name (50)                                | 10                                                                                                    | Г                                                                                                    | п        | -        | E           |                  |
| Doc Type        | Select          | HR Doc Type                              | *                                                                                                    | E                                                                                                    | F        | Г        | 1           |                  |

Since some users or groups that access HR documents are to be prevented from Searching, Viewing or Editing an SSN index field's value, the *Enable ILS* checkbox is checked in the row for the SSN index field of the HR Application cabinet.

Clicking the Update Button activates ILS feature for the SSN Index.

#### Granting ILS Permissions to Users or Groups

The next step is to select the desired User (Admin > User Configuration) or Group (Admin > Group Configuration) to edit.

 Locate the application permissions for the selected User/Group that is displayed and click on its ILS Configuration icon, shown below:

| No group assignments.     |                            |                                      |               |  |  |  |  |
|---------------------------|----------------------------|--------------------------------------|---------------|--|--|--|--|
| Application Permissions   |                            | Multi-App Configuration 🎼 🗾 Select A |               |  |  |  |  |
| Application Name          | Document Level Permissions | ILS Configuration                    | Configuration |  |  |  |  |
| 🗹 Bank Customer Files     | ALL                        |                                      |               |  |  |  |  |
| Checks                    | ALL                        |                                      |               |  |  |  |  |
| Credit Union Member Files | ALL                        |                                      |               |  |  |  |  |
| GeneralCapture            | ALL                        |                                      | 6             |  |  |  |  |
| 🗹 Healthcare Claims       | <b>~</b>                   | _                                    |               |  |  |  |  |
| ₩ HR                      | <b>~</b>                   |                                      |               |  |  |  |  |
| ✓ Invoices                | ALL                        | <b></b>                              |               |  |  |  |  |

• The ILS Configuration for the selected User/Group name and Name of the Application cabinet appears along with a list of ILS-activated Index fields for you to *Restrict* or *Grant* ILS permissions using the checkboxes.

| Search Workflow Indexing Upload Routing Admin Tools User Name: mbank Full Name: Mike Bank HR Update Cancel Index Level Permissions Select All | Øis<br>Ad | SYNEF<br>min | RGY"         |             |           | Global S  | Logout<br>earch | iDatix<br>% | GLOB | Info<br>AL |
|----------------------------------------------------------------------------------------------------|-----------|--------------|--------------|-------------|-----------|-----------|-----------------|-------------|------|------------|
| User Name: mbank Full Name: Mike Bank<br>HR<br>Update Cancel<br>Index Level Permissions Select All                                            | Search    | Workflow     | Indexing     | Upload      | Routing   | Admin     | Tools           |             |      |            |
| HR<br>Update Cancel<br>Index Level Permissions Select All                                                                                     | Us        | er Name: mba | ink Full Nam | e: Mike Bar | nk⊜       |           |                 |             |      |            |
| Index Level Permissions Select All                                                                                                    |           |              |              | [           | HR        |           | Lindoto         | Cor         |      |            |
| Index Level Permissions 📃 Select All                                                                                                    |           |              |              |             | x         | 10        | Opdate          |             | icei |            |
|                                                                                                    |           |              | Index L      | evel Perm   | issions 🛽 | Select Al |                 |             |      |            |
| Index Name View Edit                                                                                                    |           |              | Index Na     | me          | View      | Edit      |                 |             |      |            |
| SSN 🗖 🗖                                                                                                    |           |              | SSN          |             |           |           |                 |             |      |            |

Click a checkbox to set (checked box)) or reset (unchecked box) the permission:

- View Permission Allows the index (e.g., SSN index) to be viewed and searched
- Edit Permission Allows the index (e.g., SSN index) to be changed.

Note: the Select All checkbox can be used to set and reset both options with one click.

• After setting the appropriate permission checkboxes for all index fields in the list, click the Update button to apply your ILS permission changes.

Note: ILS permission settings affect <u>All</u> related iDatix products including iSynergy to ensure comprehensive permissions control.